# **Department of Veterans Affairs**

**Telehealth Management Platform (TMP)** 

# 4.8.0 Release Notes

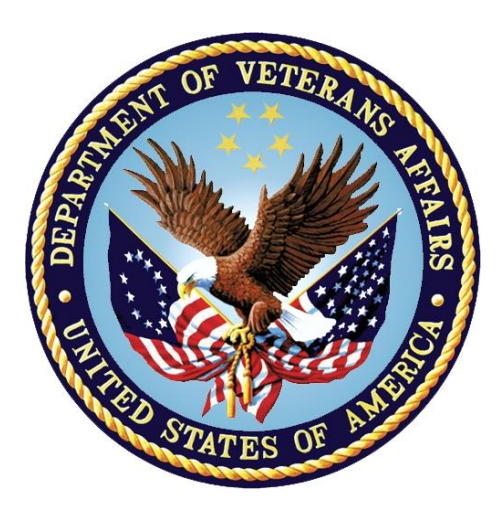

# June 2020 Version 1.0

Prepared for VA 14 July 2021 Version 1.0

Prepared By MCS

MICROSOFT MAKES NO WARRANTIES, EXPRESS OR IMPLIED, IN THIS DOCUMENT.

Complying with all applicable copyright laws is the responsibility of the user. Without limiting the rights under copyright, no part of this document may be reproduced, stored in or introduced into a retrieval system, or transmitted in any form or by any means (electronic, mechanical, photocopying, recording, or otherwise), or for any purpose, without the express written permission of Microsoft Corporation.

Microsoft may have patents, patent applications, trademarks, copyrights, or other intellectual property rights covering subject matter in this document. Except as expressly provided in any written license agreement from Microsoft, our provision of this document does not give you any license to these patents, trademarks, copyrights, or other intellectual property.

The descriptions of other companies' products in this document, if any, are provided only as a convenience to you. Any such references should not consider an endorsement or support by Microsoft. Microsoft cannot guarantee their accuracy, and the products may change over time. In addition, the descriptions are intended as brief highlights to aid understanding, rather than as thorough coverage. For authoritative descriptions of these products, please consult their respective manufacturers.

© 2016 Microsoft Corporation. All rights reserved. Any use or distribution of these materials without express authorization of Microsoft Corp. is strictly prohibited.

Microsoft and Windows are either registered trademarks or trademarks of Microsoft Corporation in the United States and/or other countries.

The names of actual companies and products mentioned herein may be the trademarks of their respective owners.

# Change Record

| Date       | Author | Version | Change Reference |
|------------|--------|---------|------------------|
| 06/24/2020 |        | 1.0     | Initial Version  |
|            |        |         |                  |

# **Table of Contents**

| 1 | Intr | oduct                                                           | on4                                                            |      |  |  |  |  |  |
|---|------|-----------------------------------------------------------------|----------------------------------------------------------------|------|--|--|--|--|--|
| 2 | Rele | ease Detail                                                     |                                                                |      |  |  |  |  |  |
|   | 2.1  | New                                                             | v Enhancements Implemented                                     | 6    |  |  |  |  |  |
|   | 2.2  | Defe                                                            | ects Resolved                                                  | .16  |  |  |  |  |  |
|   | 2.3  | Data                                                            | a Migrations/Updates                                           | .17  |  |  |  |  |  |
|   | 2.4  | Con                                                             | siderations/Known Issues                                       | . 17 |  |  |  |  |  |
|   | 2.5  | Кеу                                                             | Key Screenshots Updated1                                       |      |  |  |  |  |  |
|   | 2.5. | 1                                                               | L Yearly TSA Review                                            |      |  |  |  |  |  |
|   | 2.5. | 2 Scheduling Package Management – VVC Case                      |                                                                |      |  |  |  |  |  |
|   | 2.5. | 5.3 Appointment screen – VVC case/Patient Side Resources        |                                                                |      |  |  |  |  |  |
|   | 2.5. | 4                                                               | 4 Appointment screen – Cancellation Remarks2                   |      |  |  |  |  |  |
|   | 2.5. | 2.5.5 Appointment screen – RTC/Consults additional date filter: |                                                                |      |  |  |  |  |  |
|   | 2.5. | 5.10 Patient Technology Types Streamlined                       |                                                                | .26  |  |  |  |  |  |
|   | 2.5. | 7                                                               | Resource Group Unique ID field increased to 30 character limit |      |  |  |  |  |  |
|   | 2.5. | 8                                                               | Account 90 Day Report                                          | . 27 |  |  |  |  |  |

# **1** Introduction

This document provides the details of the Telehealth Management Platform(TMP) 4.8 Release including user enhancements and defect remediations implemented. The 4.8 Release builds on the TMP functionality by adding the following updates:

| TMP 4.8 Update                          | Description                                                                                                    |
|-----------------------------------------|----------------------------------------------------------------------------------------------------|
| TSA Yearly Review<br>and<br>Re-Approval | Definition of a process and timeline for reviewing Telehealth Service Agreements<br>(TSAs) to ensure they are reviewed and re-approved yearly for compliance<br>purposes. Timeline:                                                                                                    |
|                                         | TSA 30 days 1 yr 30 days<br>Final before 1 yr Approval Review window begins Date)                                                                                                    |
|                                         | 7 days prior 1 Day after<br>Review Due Date<br>Review Due Date                                                                                                    |
|                                         | <ul> <li>5093 Initiate Review Process</li> <li>5090 Initial review notification email</li> <li>5092 Reviewed and confirmed action</li> <li>5094 Reviewed and updated action</li> <li>5107,15183 Additional facility approval views for records needing review</li> <li>5108 Deactivation/Overdue Email Notification</li> <li>5382 Keep history of all reviewers and approvers</li> <li>5590 Final warning email notification</li> </ul> |
|                                         | This functionality introduces a Review Due Date on TSAs, such that if the review is not done within the time range, the TSA becomes inactivated and the approval status is EXPIRED. The yearly review due dates of existing TSAs are also calculated as part of the deployment.                                                                                                    |
| TMP Scheduling<br>Enhancements          | Addition of key enhancements to allow the field to enter cancellation remarks when<br>an appointment is cancelled as well as add patient side resources for VVC type<br>scheduling packages/appointments.                                                                                                    |
|                                         | 7080 Appointment Screen – Cancellation Remarks                                                                                                    |

| TMP 4.8 Update             | Description                                                                                                    |
|----------------------------|----------------------------------------------------------------------------------------------------|
|                            | <ul> <li>7981 Scheduling packaging – VVC case</li> <li>7079 Appointment screen - Consult/RTC table additional filters</li> </ul>                                                                                                    |
| TMP Efficiencies           | Additional updates to streamline the TMP interface experience and validations.925 Update Participating Site Default Lookup8313 Update Participating Site Views11219 Managing Patient Technology Types8027 Participating Site Resource Subgrid13741,13770 Update Account 90 Day Report11197 Include Hub name and additional text in Hub related FacilityApprovals emails8020 Resource Group – Increase Unique ID Character Limit12901 Preventing AlphaNumeric characters in Clinic IEN number whenclinics are created11197 Include Hub name and additional text in Hub related Facility                                                                                                    |
| TMP Defect<br>Remediations | Identified issues were remediated:         • 7854 - Technology with no Refresh Date - "Last Equipment Refresh Date" column has data         • 8594 - Prod: Business Process Error when updating TMP Resource's TMP Site - INC6311634 (RTC ticket #987319)         • 12549 - Production - Appointment - Forward Email messages are not showing under email messages         • 12856 - Production - TMP Intermittent Issues Pulling RTCs and Consults         • 12901 - Pre-Prod- Preventing AlphaNumeric characters in Clinic IEN number when clinics are created         • 13266 - [Internal] Handle error scenarios while canceling an appointment scheduled with TSA (i.e., w/o SP)         • 13457 - Prod: Group Appointment: 2nd Patient Site booking into 1st Patients Site's Vista IEN         • 13478 - Prod: INC7581991 - TMP Inventory   Screen doesn't refresh         • 14795 - Patient Participating Site - Missing VistA Clinic Message         • 15561 - Prod - Real time clinic updates throws an error when information is missing in the VistA inbound message         • 15734 - QA: Error on Appt Cancel Dialog for CVT INTER Group appointment when the Reserve Resource is already in Canceled status         • 16306 - DEV - Internal - Adding a Non-VA Email on an appointment is not sending the email |

For additional detail and history of any of the items, please refer to the Azure DevOps environment that details the discussion/item history. If given access the repository can be found at this <u>link</u>, which is:

https://va-crmprojects.visualstudio.com/TMP

# 2 Release Detail

# 2.1 New Enhancements Implemented

### This is the list of all the user stories implemented for new functional enhancements:

| ID          | Title                                | Work<br>Item<br>Type | Description                                                                                                    | Acceptance Criteria                                                                                                    |
|-------------|--------------------------------------|----------------------|----------------------------------------------------------------------------------------------------|----------------------------------------------------------------------------------------------------|
| 5090        | Initial review<br>notification email | User<br>Story        | As a member of the TSA Initial<br>Approval Team (FTCs for non-hub,<br>Hub Director for Hub), I need to be<br>notified that a previously approved<br>interfacility Facility Approval(TSA)<br>needs to be reviewed by a specific<br>'review due date', so that I can<br>review and confirm the existing<br>Facility Approval or make updates<br>that trigger required approvals all<br>over again.                                                                                                    | <ul> <li>notification email is sent to both Provider and<br/>Patient side Initial Approval team with the<br/>below wording - At 60 days prior to the<br/>review due date<br/>if hub: [Initial Approval Team Text] = Hub<br/>Director<br/>if non hub: [Initial Approval Team Text]=<br/>Provider and Patient FTCs</li> <li>clicking on the link included in the email takes<br/>user to the appropriate Facility approval<br/>record</li> <li>Subject: [Provider Facility Name] and [Patient<br/>Facility Name] agreement needs yearly review</li> <li>[Provider Facility Name] and [Patient Facility<br/>Name] agreement needs review by [Initial<br/>Approval Team Text], [Specialty, Specialty<br/>Sub-Type] telehealth service.<br/>To review, please click here [link to Facility<br/>Approval record]. This review is due by<br/>[review due date] or the associated record<br/>will be inactivated.</li> </ul> |
| <u>5092</u> | Reviewed and<br>confirmed action     | User<br>Story        | As a member of the TSA Initial<br>Approval Team (FTCs for non-hub,<br>Hub Director for Hub), I need to<br>mark an interfacility Facility<br>Approval(TSA) as 'Reviewed and<br>Confirmed', so that the interfacility<br>Facility Approval(TSA) complies with<br>yearly review policy. This should be<br>for both Provider Side and Patient<br>side FTC Teams for non hub<br>approval process, Hub Director team<br>for hub approval process.<br>Next Review Due Date will be 1<br>yr+30 days from this action date. | <ul> <li>FTC Approval team member can mark a Facility Approval(TSA) as 'Reviewed and Confirmed' where system keeps the signee and date associated with this review action</li> <li>Audit history shows this review action</li> </ul>                                                                                                    |
| <u>5093</u> | Initiate review<br>process           | User<br>Story        | As a member of the TSA Initial<br>Approval Team (FTCs for non-hub,<br>Hub Director for Hub), I need the<br>system to initiate a review process<br>so that I have a window of time to                                                                                                    | <ul> <li>review due date is visible and calculated<br/>correctly as the 1 year anniversary of final<br/>approval date +30 calendar days<br/>(11:59pm/10:59pm EST depending on<br/>daylight savings adjustment )</li> </ul>                                                                                                    |

| <u>5107</u> | Additional facility approval views for | User<br>Storv | As a TSA Manager, I need the ability to view all Facility Approvals(TSAs)                                                                                                    | User has additional view options that lists records with the matching criteria with columns as follows:                                                                                                    |
|-------------|----------------------------------------|---------------|----------------------------------------------------------------------------------------------------|----------------------------------------------------------------------------------------------------|
|             | updated action                         | Story         | Approval Team (FTCs for non-hub,<br>Hub Director for Hub), I need to<br>mark an interfacility Facility<br>Approval(TSA) as 'Reviewed and<br>Confirmed', so that an<br>interfacility Facility Approval(TSA) is<br>re-verified on a periodic basis. This<br>should be for both Provider Side<br>and Patient side FTC Teams for non<br>hub approval process and Hub<br>Director for hub approval process. | <ul> <li>non-hub, Hub Director for Hub) can set the Approval Status as 'Reviewed and Updated' where system keeps the signee and date associated with this review action</li> <li>Audit history shows this review action and any previous signatures</li> <li>New approval notifications sent to Service Chief and Chiefs of Staff as required based on Hub vs. non Hub approval process</li> <li>non-hub: Both FTC Initial Approval Teams must take action before any Service Chief and Chief of Staffs are notified</li> <li>(Emails will not be sent out until both FTC teams have changed their Approval Statuses"). If either FTC changes their status to Reviewed and updated then both patient and provider side Service Chiefs and Chiefs of Staff will be notified.</li> <li>Service Chief and Chiefs of Staff Approval Status's reset to blank awaiting their new approvals (also the signee and signee date fields also go to blank)</li> <li>User is prompted with a popup prompt to continue or cancel this status update: Title: Warning Text: This TSA has been Reviewed and Updated. Clicking okay will clear all signatures and dates. Are you sure you want to proceed?</li> </ul> |
| 5004        |                                        |               | review previously approved<br>interfacility TSAs according to the<br>yearly review policy. The 'review due<br>date' is calculated as the 1 year<br>anniversary of final approval date<br>+30 calendar days (from Date when<br>Facility Approval Status=Approved).                                                                                                    | <ul> <li>Review due date is read only (on the TSA approval screen, signature page), visible in the page Header to the left of Approval status.</li> <li>60 calendar days prior to the review due date, the review process begins and the initial Approval Team Statuses are updated: non hub: FTC Approval Status on Patient and Provider side = Review Pending hub: Hub Director Approval Status = Review Pending</li> <li>Approval Status can only go forward to 'Reviewed and Confirmed' or 'Reviewed and Updated' =&gt; cannot go back to Approve (Approve is no longer an option). Additionally prior to the review process Reviewed and Update do not appear</li> </ul>                                                                                                    |

#### TMP 4.8.0 Release Notes

| records needing | reviewed so that I can see any                  |                              |
|-----------------|-------------------------------------------------|------------------------------|
| review          | outstanding or completed reviews as             | For non Hub:                 |
|                 | follows:                                        | Name                         |
|                 | - show what is due to be reviewed               | Provider Facility            |
|                 | this quarter => Pending Review                  | Patient Facility             |
|                 |                                                 | Scheduling Package Name      |
|                 | chow what is overdue for review                 | Croated On                   |
|                 | - show what is overdue for review               |                              |
|                 | (e.g. based on review due date is               | Created By                   |
|                 | past)                                           | Last Modified On             |
|                 | - show what was reviewed this                   | Modified By                  |
|                 | quarter as 'Reviewed and                        | Review Due Date              |
|                 | Confirmed'                                      | Patient FTC Approval Status  |
|                 | <ul> <li>show what was reviewed this</li> </ul> | Patient FTC Date Signed      |
|                 | quarter as 'Reviewed and Updated'               | Provider FTC Approval Status |
|                 |                                                 | Provider FTC Date Signed     |
|                 | - user can select the date in a filter          | Status Reason                |
|                 | option if built as a view                       |                              |
|                 | •                                               | For Hub:                     |
|                 | These 8 additional views are                    | Name                         |
|                 | required for Facility Approvals within          | Provider Facility            |
|                 | selected time period                            | Patient Facility             |
|                 | selected time period                            | Scheduling Package Name      |
|                 | non huh:                                        | Scheduling Package Hub       |
|                 | TCAs Developer Deview This Overster             | Scheduling Package.Hub       |
|                 | TSAS Pending Review This Quarter                | Created D                    |
|                 | - any record where FICs Status is               | Created By                   |
|                 | Review Pending                                  | Last Modified On             |
|                 | TSAs Overdue for Review This                    | Modified By                  |
|                 | Quarter - any record where FTCs                 | Review Due Date              |
|                 | Status is Review Pending AND                    | Hub Director Approval Status |
|                 | current date > review due date                  | Hub Director Date Signed     |
|                 | TSAs Reviewed and Confirmed                     | Status Reason                |
|                 | This Quarter - any record where                 |                              |
|                 | (Provider FTC Approval                          |                              |
|                 | Status=Reviewed and Confirmed)                  |                              |
|                 | OR Patient (FTC Approval                        |                              |
|                 | Status=Reviewed and Confirmed)                  |                              |
|                 | TSAs Reviewed and Updated This                  |                              |
|                 | Quarter - any record where                      |                              |
|                 | (Provider FTC Approval                          |                              |
|                 | Status=Reviewed and Updated) OR                 |                              |
|                 | Patient (FTC Approval                           |                              |
|                 | Status=Reviewed and Undated)                    |                              |
|                 | Status=Neviewed and opdated)                    |                              |
|                 |                                                 |                              |
|                 | Hub                                             |                              |
|                 |                                                 |                              |
|                 | Hub ISAs Pending Review This                    |                              |
|                 | Quarter - any record where Hub                  |                              |
|                 | Director Status is Review Pending               |                              |
|                 | Hub TSAs Overdue for Review                     |                              |
|                 | This Quarter - any record where                 |                              |
|                 | Hub Director Status is Review                   |                              |
|                 | Pending AND                                     |                              |
|                 | current date > review due date                  |                              |
|                 | Hub TSAs Reviewed and                           |                              |
|                 | Confirmed This Ouarter - any                    |                              |

|             |                                                   |               | record where Hub Director Approval<br>Status=Reviewed and Confirmed)<br><b>Hub TSAs Reviewed and Updated</b><br><b>This Quarter</b> - any record where<br>Hub Director Approval<br>Status=Reviewed and Updated)                                                                                                    |                                                                                                    |
|-------------|---------------------------------------------------|---------------|----------------------------------------------------------------------------------------------------|----------------------------------------------------------------------------------------------------|
| 5108        | Deactivation/Overdue<br>Email Notification        | User<br>Story | As a member of the TSA Initial<br>Approval Team (FTCs for non-hub,<br>Hub Director for Hub), I need to be<br>notified that a previously approved<br>interfacility TSA is still waiting to be<br>reviewed by a specific 'review due<br>date' when the review date is past                                                  | <ul> <li>current date is the day after the review due date + 1 day</li> <li>non hub: notification email is sent to either or both Provider and Patient side FTC Approval team with the below wording - depending who is still outstanding (FTC Approval Status=Pending Review)         <ul> <li>Initial Approver Text = Provider and/or Patient FTCs</li> <li>hub: notification email is sent to Hub Director, Initial Approver Text = Hub Director</li> </ul> </li> <li>clicking on the link included in the email takes user to the appropriate Facility approval record</li> <li>clicking on the link included in the email takes user to the appropriate Facility approval record</li> <li>Subject: [Provider Facility Name] and [Patient Facility Name] agreement's yearly review is overdue and service is deactivated &lt;=Subject ends here.</li> <li>[Provider Facility Name] and [Patient Facility Name] It has been more than a year since this Telehealth service agreement has been reviewed and signed by [Initial Approver Text], [Specialty, Specialty Sub-Type] Telehealth service.</li> <li>To review, please click here [link to TSA]. This review was due by [review due date] and the associated TSA is no longer active.</li> <li>Facility Approval record is de-activated and the overall status = EXPIRED</li> </ul> |
| <u>5382</u> | Keep history of all<br>reviewers and<br>approvers | User<br>Story | As a TSA Manager, I need the<br>system to keep a history of all<br>previous approvals and reviews for a<br>Facility Approval(TSA), so that any<br>audit would show the entire history<br>of approvals and reviews including<br>dates and signee information.                                                              | system shows all history of approvals and reviews,<br>including date and signee information of when the<br>action occurred                                                                                                    |
| <u>5590</u> | Final Warning Email<br>Notification               | User<br>Story | As a member of the TSA Initial<br>Approval Team (FTCs for non-hub,<br>Hub Director for Hub), I need to get<br>a final reminder that the Facility<br>Approval(TSA) will be deactivated 7<br>calendar days before the<br>deactivation date (review due date),<br>so that I get a final warning to do<br>the overdue review. | non hub: Initial Approver Text= Provider and Patient<br>FTCs<br>hub: Initial Approver Text = Hub Director<br>Subject: [Provider Facility Name] and [Patient Facility<br>Name] agreement needs yearly review ASAP                                                                                                    |

| 7070        |                                                                 |               | As a TMD Schodular, Lagod the DTC                                                                                                    | [Provider Facility Name] and [Patient Facility Name]<br>agreement needs review by [Initial Approver Text],<br>[Specialty, Specialty Sub-Type] telehealth service.<br>To review, please click here [link to Facility<br>Approval]. <b>This review was due by [review due<br/>date] and the associated TSA will be inactivated 7</b><br><b>days from this message.</b>                                                                                                    |
|-------------|-----------------------------------------------------------------|---------------|----------------------------------------------------------------------------------------------------|----------------------------------------------------------------------------------------------------|
| 1013        | Appointment screen -<br>Consult/RTC table<br>additional filters | Story         | and Consult display to allow me to<br>filter on a date range, so that I don't<br>have to scroll through all the<br>RTC/Consults in one single table<br>(given the 2 year+future VistA<br>criteria).                                                                                                    | <ul> <li>-user can filter by RTCs/Consults from 90 days past<br/>through the future</li> <li>-user can filter by all RTCs/Consults in the past through<br/>the future</li> <li>-date filter is on RTC/Consult Created Date</li> </ul>                                                                                                    |
| <u>7080</u> | Appointment screen -<br>cancellation remarks                    | User<br>Story | As a TMP Scheduler, I need to<br>optionally enter cancel<br>remarks/comments so that these<br>comments can flow to VistA for<br>documentation (into the cancel<br>remarks field)                                                                                                    | The following updates to the Appointment form:<br>- Cancel Comments entered on TMP are passed<br>through to VistA when an appointment is cancelled<br>- Cancel comments text field added with a max size of<br>160 is optional and not required<br>-Cancel comments field is shown on Appointment<br>Information section below scheduling package name<br>(only when the whole appointment has been canceled<br>and is read only). Field title is Cancellation Remarks.<br>-Existing 'Scheduling Comments' field is moved to<br>above the Scheduling Package Name on the form<br>-for a group appointment, the 'reserve resource'<br>cancellation comments field will be visible on the<br>Reserve Resource if (and only if) it is canceled. NOT on<br>the parent appointment. |
| <u>7925</u> | Update Participating<br>Site Default Lookup                     | User<br>Story | As a TMP Scheduling Package<br>Manager, adding a Participating Site<br>to an intrafacility or interfacility<br>Scheduling Package(SP), I need to<br>efficiently view the TMP Sites that<br>are selectable, so that I don't have to<br>scroll through all TMP sites.<br>On the Participating Site form, the<br>user must specify whether it is a<br>Patient or Provider site, prior to<br>selecting the TMP Site.<br>• Location Type must be<br>placed above TMP Site<br>• TMP Site must be disabled<br>until the Location Type is<br>selected, as that will help<br>knowing whether the user<br>selected Patient Site or | The TMP Sites listed in the default lookup are specific<br>to the selected SP Facility (Provider Facility and Patient<br>Facility)                                                                                                    |

|             |                                                                                     |               | Provider Site and the<br>filtering/non-filtering of<br><b>TMP Site</b> can be<br>appropriately controlled.<br>Filtering Rules => See Devops                                                                                    |                                                                                                    |
|-------------|-------------------------------------------------------------------------------------|---------------|----------------------------------------------------------------------------------------------------|----------------------------------------------------------------------------------------------------|
| 7981        | Add Participating<br>Sites and Scheduling<br>Resources to VVC<br>Scheduling Package | User<br>Story | As a TMP Scheduling Package<br>Manager, I need to add sites and<br>scheduling resources to patient side<br>VVC appointments, so that I can add<br>the appropriate administrative VistA<br>Clinic or other scheduling resources | <ul> <li>-User has ability to add participating sites and scheduled resources to VVC patient location types on a scheduling package (both Intrafacility and Interfacility).</li> <li>-Same business rules apply when participating sites are added</li> <li>-only 1 or zero VistA Clinic scheduling resources allowed. That is: <ul> <li>Interfacility VVC is required to have 1 Vista Clinic on the patient participating site, when a participating site is added</li> <li>-Intrafacility VVC must have a provider participating site, and may have a patient participating site but a patient participating site is not required.</li> <li>-if scheduling resources are added and Can Be Scheduled=Yes, they get scheduled as part of the appointment creation for SPs with Scheduling Usage type of Scheduling.</li> <li>-In order for an Intrafacility VVC Patient Participating Site 'CanBe Scheduled' field to be set to 'Yes', the Patient Participating Site must have a scheduling resource (when a patient participating site is added).</li> <li>-If scheduling resources are added and its a TSA usage type, facility approvals would get initiated as required as well.</li> <li>-User has option to have zero participating sites on the patient side also (as is today for intrafacility only).</li> <li>-Assumption is that TCT Staff team exists even for non-VA site would exist with members (e.g. admin person would get the scheduling emails)</li> <li>-When creating a VVC appointment, user can select a checkbox indication if Patient Site Resources Participating</li> </ul> </li> </ul> |
| 8020        | Resource Group –<br>Increase Unique ID<br>Character Limit                           | User<br>Story | Asa TMP Resource Manager editing<br>a TMP Resource Group, I need to<br>have a bigger text size for the<br>unique identifier, so that up to 30<br>characters can be entered                                                     | User can enter up to 30 characters in the Unique ID field                                                                                                    |
| <u>8027</u> | Participating site<br>resource subgrid                                              | User<br>Story | As an SP Manager, I need to list out<br>TMP resources under a participating                                                                                                    | Resources subgrid includes Resources column with<br>concatenation of all included resources when item is a                                                                                                    |

|              |                                                                                        |               | site's associated Paired Resource<br>Group (PRG) so that I don't have to<br>click into each PRG to see what<br>resources are inside of it.                                          | PRG. A redundant TMP Resource Group column is removed since Name is already listed.                                                                                                    |
|--------------|----------------------------------------------------------------------------------------|---------------|----------------------------------------------------------------------------------------------------|----------------------------------------------------------------------------------------------------|
| 8313         | Update participating<br>site views                                                     | User<br>Story | As a SP Manager, I need to see the<br>vista clinics associated with a<br>participating site (PS) and audit<br>dates, so that I don't have to click<br>into each record individually | Following updates on the PS views are visible:<br>For views:<br>All Patient Participating Sites<br>My Site's Patient Participating Sites<br>My Site's Provider Participating Sites<br>My Site's Provider Participating Sites<br>Provider Participating Sites @ my Facility<br>Non-Schedulable Participating Sites @ my Facility<br>Schedulable Participating Sites @ my Facility<br>- Increase TMP Sites to 300 px<br>- Scheduling Package to 300 px,<br>- Remove Name column (Not Needed) or reposition to<br>be column 3,<br>- Added Columns - Modified By and Modified On,<br>- Added Columns - Created By, and Created On<br>==<br>The following changes specifically to the following<br>views:<br>All Patient Participating Sites<br>My Site's Patient Participating Sites<br>Patient Participating Sites<br>Patient Participating Sites<br>Patient Participating Sites<br>My Site's Provider Participating Sites<br>Provider Participating Sites<br>Provider Participating Sites<br>My Site's Provider Participating Sites<br>Provider Participating Sites<br>Provider Participating Sites<br>My Site's Provider Participating Sites<br>Provider Participating Sites<br>My Site's Provider Participating Sites<br>Provider Participating Sites<br>Provider Participating Sites @ my Facility<br>- Added Column - Provider Side Vista Clinics,<br>==<br>Non-Schedulable Participating Sites @ my Facility<br>Schedulable Participating Sites @ my Facility<br>- Added Column - Provider Side Vista Clinics,<br>== |
| <u>11197</u> | Include Hub name<br>and additional text in<br>Hub related Facility<br>Approvals emails | User<br>Story | As a TSA Approver, I need to<br>understand information for Hub<br>related approvals so that I know<br>which Hub and Provider Facilities are<br>requiring my approval                | The 2 Hub related Facility Approval email templates<br>have the attached text (highlighted text describes the<br>field values inserted/substituted).                                                                                                    |

| ID | Title | Work<br>Item | Description | Acceptance Criteria |
|----|-------|--------------|-------------|---------------------|
|    |       | Туре         |             |                     |

# 11219 Managing

#### Patient Technology

Types

User As TMP Story Resource Manager I need to update available technology types for a Patient so that obsolete names are removed and device names are streamlined for clarity in the field

Patient Form is updated for Technology Type:

Please change CVT Tablet and COTS Tablet value to one value, "SIP Device". Please leave SIP Address field. Make all fields visible for the Technology type, but gray out and lock the ones that are not pertinent to the Technology Type in question.

| <u>Fields</u><br><u>Accessible</u> |                                                | Technology Type                                 |                                   |                               |                                                                           |  |  |  |
|------------------------------------|------------------------------------------------|-------------------------------------------------|-----------------------------------|-------------------------------|---------------------------------------------------------------------------|--|--|--|
| <u>Fields</u>                      | <u>CVT</u><br><u>Tablet</u><br>(Sip<br>Device) | <u>COTS</u><br><u>Tablet</u><br>(Sip<br>Device) | <u>VA Issued</u><br><u>Device</u> | <u>VA</u><br>Issued<br>Device | Personal Device                                                           |  |  |  |
| Tablet SIP<br>Address              | Available                                      | Available                                       | Read-only                         | Read-<br>only                 | Read-only                                                                 |  |  |  |
| Do Not<br>Allow<br>Emails          | Read-<br>only                                  | Read-<br>only                                   | If Allow                          | lf Do<br>Not<br>Allow         | Automatically<br>set it to<br>"Allow" and<br>disable the<br>fiel <b>d</b> |  |  |  |
| Email                              | Read-<br>only                                  | Read-<br>only                                   | Available                         | Read-<br>only                 | Available                                                                 |  |  |  |
| Static VMR Li                      | Static VMR Link                                |                                                 |                                   |                               |                                                                           |  |  |  |

- VA Issued iOS Device replaced with VA Issued Device

Read-only

- Static VMR Link, Do Not Allow Emails, would continue to be associated with VA Issued Device (i.e. renamed from VA Issued IOS Device)

Read-only

Available

Read-only

- Personal VA Video Connect Device replaced with Personal Device

Read-only

For Personal VA Video Connect Device – the field that are accessible are based off of the Do Not Allow

- Email address would still be associated with Personal Device (i.e. renamed from Personal VA Video Connect Device). Email Address field needs to be present and accessible to this Technology Type.

Ensure that after the merge of the options sets to SIP Address, the following table logic holds true:

| <u>Emails</u><br><u>Sent</u>                   | Technology Type                                              |                                                               |                                                        |                                                              |                                  |  |  |
|------------------------------------------------|--------------------------------------------------------------|---------------------------------------------------------------|--------------------------------------------------------|--------------------------------------------------------------|----------------------------------|--|--|
| <u>Emails</u>                                  | <u>CVT</u><br><u>Tablet</u><br><u>(Sip</u><br><u>Device)</u> | <u>COTS</u><br><u>Tablet</u><br><u>(Sip</u><br><u>Device)</u> | <u>VA</u><br><u>Issued</u><br><u>Device</u><br>(Allow) | <u>VA Issue</u><br><u>Device</u><br>(Do Not<br><u>Allow)</u> | <u>Personal</u><br><u>Device</u> |  |  |
| Provider<br>Site<br>Provider<br>&<br>TCT/Staff | YES                                                          | YES                                                           | YES                                                    | YES                                                          | YES                              |  |  |

| Patient<br>Email    | NO<br>EMAIL<br>SENT | NO<br>EMAIL<br>SENT | YES | NO<br>EMAIL<br>SENT | YES |
|---------------------|---------------------|---------------------|-----|---------------------|-----|
| Scheduler<br>Action | YES                 | YES                 | YES | YES                 | YES |

| ID           | Title Work<br>Item<br>Type                                                           |               | Description                                                                                                    | Acceptance Criteria                                                                                                    |
|--------------|--------------------------------------------------------------------------------------|---------------|----------------------------------------------------------------------------------------------------|----------------------------------------------------------------------------------------------------|
|              |                                                                                      |               |                                                                                                    |                                                                                                    |
| <u>13741</u> | Update<br>Account 90<br>Day report                                                   | User<br>Story | As a TMP Administrator, I need<br>the Account 90 Day Report<br>updated so that the output can<br>show user's that have logged in<br>in the past 90 days also and are<br>not de-activated.                                                | Report has additional filter: Active<br>-If Active selected then the date being filtered is LoginDate<br>-if Disabled selected then the date being filtered is the<br>Disabled Date<br>-if All is selected all users are listed -report accurately shows<br>User Type value<br>-Start/End Date filter defaults to 90 Day date range                                                                                                    |
| <u>14031</u> | Avoid<br>Linking<br>Inappropriat<br>e VistA clinic<br>to a<br>Scheduling<br>Resource | User<br>Story | As a Scheduling Package<br>Manager, adding VistA clinic type<br>scheduling resources to an SP,<br>I shouldn't be allowed to select<br>views that explicitly point to<br>invalid clinics, so that I chose<br>valid clinics for scheduling | The following views no longer appear as selections under the<br>Resource Lookup<br>Patient clinics without IEN (Group Resources)<br>Patient clinics without IEN (TSA)<br>Provider clinics without IEN (Group Resources)<br>Provider clinics without IEN (TSA)<br>Scheduled Vista Clinics Missing IENs Update                                                                                                    |
| <u>14064</u> | Scheduling<br>package<br>validation<br>when<br>adding<br>patient side<br>resources   | User<br>Story | As an SchedulingPackage<br>Manager, adding patient side<br>scheduling resources, I should<br>include a VistA clinic for clinic<br>based type appointments, so that<br>I avoid scheduling errors                                          | 'Type - Vista Clinic' view to omit clinics without an IEN<br>-When a user doesn't add a patient side vista clinic type<br>resource for clinic based type appointments and tries to<br>change the Can Be Scheduled to Yes, they get a validation<br>error                                                                                                    |
| <u>15183</u> | Update TSA<br>review<br>related<br>views                                             | User<br>Story | As a TSA Approver, I need the<br>TSA review related views updated<br>so that I have better readability<br>and additional columns visible                                                                                                 | <ul> <li>The following views are updated with below column order<br/>and column widths:</li> <li>TSAs Overdue for Review This Quarter - Hub<br/>TSAs Overdue for Review This Quarter - Non-Hub<br/>TSAs Pending Review This Quarter - Hub<br/>TSAs Pending Review This Quarter - Non-Hub<br/>TSAs Reviewed and Confirmed This Quarter - Hub<br/>TSAs Reviewed and Confirmed This Quarter - Non-Hub<br/>TSAs Reviewed and Updated This Quarter - Hub<br/>TSAs Reviewed and Updated This Quarter - Non-Hub</li> <li>TSAs Reviewed and Updated This Quarter - Non-Hub</li> <li>TSAs Reviewed and Updated This Quarter - Non-Hub</li> <li>TSAs Reviewed and Updated This Quarter - Non-Hub</li> <li>TSAs Reviewed and Updated This Quarter - Non-Hub</li> </ul> |

-the listed records sort alphabetically on the first column (i.e default sort, A-Z)

| For Hub 1    | rSA Views                      |                     |
|--------------|--------------------------------|---------------------|
| <u>Order</u> | Column Name                    | <u>Column Width</u> |
| 1            | Name                           | 300                 |
| 2            | Hub Facility                   | 200                 |
| 3            | Scheduling Package             | 300                 |
| 4            | Review Due Date                | 150                 |
| 5            | Approval Status Hub Director   | 200                 |
| 6            | Date Signed Hub Director       | 150                 |
| 7            | Status Reason                  | 150                 |
| 8            | Provider Facility              | 200                 |
| 9            | Patient Facility               | 200                 |
| 10           | Modified By                    | 150                 |
| 11           | Modified On                    | 150                 |
| 12           | Created By                     | 150                 |
| 13           | Created On                     | 150                 |
|              |                                | 2300                |
|              |                                |                     |
| For Non-I    | Hub TSA Views:                 |                     |
| <u>Order</u> | Column Name                    | <u>Column Width</u> |
| 1            | Name                           | 300                 |
| 2            | Scheduling Package             | 300                 |
| 3            | Review Due Date                | 150                 |
| 4            | Approval Status (Provider FTC) | 200                 |
| 5            | Date Signed (Provider FTC)     | 150                 |
| 6            | Approval Status (Patient FTC)  | 200                 |
| 7            | Date Signed (Patient FTC)      | 150                 |
| 8            | Status Reason                  | 150                 |
| 9            | Provider Facility              | 200                 |
| 10           | Patient Facility               | 200                 |
| 11           | Modified By                    | 150                 |
| 12           | Modified On                    | 150                 |
| 13           | Created By                     | 150                 |
| 14           | Created On                     | 150                 |
|              |                                | 2600                |

### 2.2 Defects Resolved

The following are the defects that have been resolved in this release:

| ID           | Title                                                                                                    | Work<br>Item | Description                                                                                                    | Acceptance Criteria                                                                                                    |
|--------------|----------------------------------------------------------------------------------------------------|--------------|----------------------------------------------------------------------------------------------------|----------------------------------------------------------------------------------------------------|
| <u>7854</u>  | Technology with no Refresh Date<br>- "Last Equipment Refresh Date"<br>column has data                         | Type<br>Bug  | As a TMP Resource Manager, I<br>need to see the technologies with<br>no refresh date in a view so that I<br>know which items need to be<br>modified.                                                                                                    | View displays with: Filters: VISN,<br>Facility, Site, System Type, Last<br>Equipment Refresh Date DOES NOT<br>contain data Rows: TMP Resource<br>where Type=Technology AND Last<br>Equipment Refresh Date DOES NOT<br>contain data Columns: Name,<br>System Type, Cart Type, Master<br>Serial Number, Room/CEVN, Last<br>Equipment Refresh Date, POC, TMP<br>Site, Facility, VISN |
| <u>8594</u>  | Prod: Business Process Error<br>when updating TMP Resource's<br>TMP Site - INC6311634 (RTC<br>ticket #987319) | Bug          | TMP Resource Manager is unable<br>to change the TMP Site associated<br>with the Resource and gets a<br>Business Process Error                                                                                                    | -TMP Resource Manager can change<br>the TMP Site of a TMP Resource to<br>another TMP Site within the same<br>facility                                                                                                    |
| <u>12549</u> | Production - Appointment -<br>Forward Email messages are not<br>showing under email messages                  | Bug          | As a TMP scheduler, I need to be<br>able to forward a scheduling email<br>so that it can be resent or<br>forwarded in cases where a<br>recipient may have lost track of<br>the original email                                                                                                    | -emails on an appointment can be<br>forwarded (user enters email<br>addresses)                                                                                                    |
| <u>12856</u> | Production - TMP Intermittent<br>Issues Pulling RTCs and Consults                                             | Bug          | As a TMP Scheduler scheduling an<br>appointment, I am able to view<br>the patient's RTCs/Consult orders<br>so that one selected can be linked<br>to the appointment and passed<br>through to VistA                                                                                                    | RTCs and Consults consistently are displayed when available                                                                                                    |
| <u>12901</u> | Pre-Prod- Preventing<br>AlphaNumeric characters in<br>Clinic IEN number when clinics<br>are created           | Bug          |                                                                                                    |                                                                                                    |
| <u>13266</u> | [Internal] Handle error scenarios<br>while canceling an appointment<br>scheduled with TSA (i.e., w/o SP)      | Bug          | As a TMP Scheduler, I need to be<br>prevented from cancelling an<br>appointment that was created<br>prior to 4.6 since the appointment<br>structure has changed and the<br>cancellation will give errors                                                                                                    | -when user tries to cancel an<br>appointment created with the prior<br>4.4 structure that isn't linked to a<br>scheduling package, the user gets an<br>error indicating that this<br>appointment needs to be cancelled<br>in VistA                                                                                                    |
| <u>13457</u> | Prod: Group Appointment: 2nd<br>Patient Site booking into 1st<br>Patients Site's Vista IEN                    | Bug          | -the appointment books into the<br>wrong clinic (IEN) As a TMP<br>Scheduler, scheduling a group<br>appointment, I need to verify that<br>each VistA clinic IEN is booked<br>into the expected VistA station<br>when multiple patients are<br>booked either within different<br>facilities (inter) or within the same<br>facility (intra). | <ul> <li>-when there are multiple Reserve<br/>Resources (RRs) on a CVT group<br/>appointment, even if from different<br/>patient sites/facilities</li> <li>- each VistA clinic IEN is booked into<br/>the correct facility based on where<br/>the Patient was booked (specific RRs<br/>patient site)</li> </ul>                                                                   |

| <u>13478</u> | Prod: INC7581991 - TMP<br>Inventory   Screen doesn't<br>refresh                                                                                    | Bug | As a TMP Resource Manager I<br>need the Approve and Complete<br>action to refresh so that the status<br>changes without me doing a<br>manual refresh                                                                                                    | -inventory status changes to Inactive<br>after the Approve and Complete<br>action is done without the user<br>doing a manual refresh                   |
|--------------|----------------------------------------------------------------------------------------------------|-----|----------------------------------------------------------------------------------------------------|----------------------------------------------------------------------------------------------------|
| <u>14133</u> | Prod - TSA 2.0 Provider<br>Preferences report not showing<br>on TSA or preference report the<br>provider preferences (RTC -<br>1173733/INC7765921) | Bug | As a TSA Approver, I need the<br>provider preferences to display on<br>the TSA 2.0 report and the<br>Provider Preference report so that<br>the data displays according to the<br>report specs                                                                                        | -provider preferences that are on<br>the associated user records on the<br>SP are shown on those sections of<br>the reports                            |
| <u>14795</u> | Patient Participating Site -<br>Missing VistA Clinic Message                                                                                       | Bug | As an Scheduling Package<br>Manager or Hub SP Manager,<br>trying to save a participating site<br>with Can Be scheduled flag=Yes,<br>there is a Typo in Business process<br>error message when no VistA<br>clinic was added                                                           | -error displays with typo corrected:<br>using singular VistA Clinic instead of<br>plural VistA Clinics                                                 |
| <u>15561</u> | Prod - Real time clinic updates<br>throws an error when<br>information is missing in the<br>VistA inbound message                                  | Bug | As a System Administrator, VistA<br>real time clinic updates aren't<br>processed by TMP if the Station<br>Number is not present in the pay<br>load, which throws an error and<br>TMP doesn't create / update the<br>clinic. Approved by Pauline to<br>include it as part of TMP 4.8. | -when the station number is not<br>found in the incoming clinic update<br>message, default to the station<br>number of the associated site             |
| <u>15734</u> | QA: Error on Appt Cancel Dialog<br>for CVT INTER Group<br>appointment when the Reserve<br>Resource is already in Canceled<br>status                | Bug | As a TMP Scheduler scheduling a<br>CVT INTER Group appointment, I<br>am able to cancel from the top<br>level appointment, which cancels<br>all the associated patients on each<br>RR                                                                                                 | -entire appointment is cancelled<br>including individual RRs when<br>cancellation is from the top level<br>appointment (successfully with no<br>error) |
| <u>16306</u> | DEV - Internal - Adding a Non-<br>VA Email on an appointment is<br>not sending the email                                                           | Bug | As a TMP Scheduler, I need to be<br>able to add family<br>member/caregiver emails, so that<br>they will also be notified on the<br>VVC appointment                                                                                                    | Assumption is that user is on the<br>appropriate scheduling team:<br>-additional email notifications sent<br>to requested emails (1 or more)           |

### 2.3 Data Migrations/Updates

The following data updates were included:

1. 4.6 implementation had a Patient Technology type field with possible values including COTS Tablet, CVT Tablet. This 4.8 release removes those values as options while also updating any existing patients with those values to SIP Address instead (see deployment guide and above user story detail for #11219).

2. Any existing TSAs that were approved prior to 4.8 will be updated with a Review Due Date (1 year+30 days from the final approval). This is also part of the deployment guide steps.

# 2.4 Considerations/Known Issues

Please be advised of the following considerations and known issues for this release:

- 1. Although Scheduling Packages (SPs) can now include patient side scheduling resources for VVC type SPs, Patient Side Resources for a VVC group appointment is not fully supported from the scheduling aspect. User should not create a VVC group appointment with Patient Side Resources as checked. This is fully supported for Individual style VVC appointments however. The VVC Group feature will be further enhanced in the future based on backlog priorities and refinements.
- 2. For Group Appointments, cancellation remarks entered when doing a cancellation from the main appointment screen are not passed to VistA (user must do the cancellation at the Reserve Resource level instead so that the comments are passed).

### 2.5 Key Screenshots Updated

#### 2.5.1 Yearly TSA Review

The Review Due Date is calculated and included on a TSA record (1year + 30 days after final approval):

|                                                                                                    | TEMPLATES - ··· | 1             |
|----------------------------------------------------------------------------------------------------|-----------------|---------------|
| SA : INFORMATION                                                                                                    | Review Due Date | Status Reason |
| attle Creek -> Eastern Colorado HCS 📹                                                                                                    | = 0/27/2021     | Approved      |
|                                                                                                    |                 | 4             |
|                                                                                                    |                 |               |
| Scheduling Package * 🛛 🔒 TRNSPL CVT - Pat CB, Pro CB, Ind                                                                                                    |                 |               |
|                                                                                                    |                 |               |
| By signing this Telehealth Service Agreement, schedulers who have completed scheduler training and have access to schedu<br>appointments for their local VistA will have permission to schedule appointments in all VA VistA systems represented by this | le              |               |
| TSA using interfacility scheduling.                                                                                                    |                 |               |
|                                                                                                    |                 |               |
|                                                                                                    |                 |               |
|                                                                                                    |                 |               |

| Hub Dilector      |              |  |
|-------------------|--------------|--|
| Hub Facility      | Battle Creek |  |
| Approval Status * | Approve      |  |

Additional approval Status as part of the process (in addition to previous Approve and Deny): Review Pending Reviewed and Confirmed Reviewed and Updated

| ay Pines HCS -> :     | bioux Falls VA HCS         | *≡              |                            | - 16/0/2020     | renang                     |
|-----------------------|----------------------------|-----------------|----------------------------|-----------------|----------------------------|
|                       |                            |                 |                            |                 |                            |
|                       |                            |                 |                            |                 |                            |
| Patient Facility Appr | ovals                      |                 |                            |                 |                            |
| Patient Facility *    | Sioux Falls VA HCS         |                 |                            |                 |                            |
|                       |                            | Service Chief   |                            | Chief of Staff  |                            |
| тс                    |                            | Approval Status | Click here to APPROVE or D | Approval Status | Click here to APPROVE or D |
| pproval Status *      | ck here to APPROVE or DENY |                 |                            | 5195            |                            |
| ignee Re              | view Pending               | Signee          |                            | Signee          |                            |
| Date Signed           | viewed and Updated         | Date Signed     | <b>a</b>                   | Date Signed     | <b>A</b>                   |
|                       |                            |                 |                            |                 |                            |

### TSA record will be inactivated and the Status reason will change to EXPIRED when the re-approvals are not done in time:

| C.S. Department     of Veterans Affairs     Telehealth Ad      TSAs > Albany VAMC ->                                                                                                    | Bat > SANDBOX P 🕤                                                                                      | + 7 🔅                    | ?      |
|----------------------------------------------------------------------------------------------------|----------------------------------------------------------------------------------------------------|--------------------------|--------|
| + NEW ✓ ACTIVATE 🛍 DELETE 🛸 ASSIGN 🗘 SHARE 🗢 EMAIL A LINK 👶 RUN WORKFLOW 💽                                                                                                    | START DIALOG WORD TEMPLATES                                                                            | Ŷ                        | ∳ রা   |
| TSA: INFORMATION<br>Albany VAMC -> Battle Creek ™=                                                                                                    | Review Due Date<br>4/26/2020                                                                           | Status Reason<br>Expired |        |
| Scheduling Package * TRNSPL CVT - Pat CB, Pro CB, Ind                                                                                                    |                                                                                                    |                          | ^      |
| By signing this Telehealth Service Agreement, schedulers who have completed scheduler training<br>appointments for their local VistA will have permission to schedule appointments in all VA VistA<br>TSA using interfacility scheduling. | g and have access to schedule<br>. systems represented by this                                         |                          |        |
| Approvals - Hub/Chief of Staffs                                                                                                    |                                                                                                    |                          |        |
| Hub Director                                                                                                    |                                                                                                    |                          |        |
| Hub Facility   Battle Creek                                                                                                    | When users don't re-approve in time, the record will go to INACTIVE and<br>approval status as EXPIRED. |                          |        |
| Approval Status * Review Pending                                                                                                    |                                                                                                    |                          | ~      |
| Inactive                                                                                                    |                                                                                                    | Read                     | I only |

Sample approval flow non-hub data example:

| Normal expected flow non<br>hub example: FTCs agree on<br>Poviow & Undeted |                       |                       |                                                                                                    |                              |                               |                             |                              |                   |                |                    |
|----------------------------------------------------------------------------|-----------------------|-----------------------|----------------------------------------------------------------------------------------------------|------------------------------|-------------------------------|-----------------------------|------------------------------|-------------------|----------------|--------------------|
| Date                                                                       | Provider<br>FTC       | Patient FTC           | Comment                                                                                                    | Provider<br>Service<br>Chief | Provider<br>Chief of<br>Staff | Patient<br>Service<br>Chief | Patient<br>Chief of<br>Staff | Overall<br>Status | Status<br>Date | Review<br>Due Date |
| 1-Jan                                                                      | Approve               | Approve               | Initial TSA<br>approved                                                                                                    | Approve                      | Approve                       | Approve                     | Approve                      | Approved          | 1-Jan          | 31-Jan             |
| 1-Dec                                                                      | Review<br>Pending     | Review<br>Pending     | 60 day Review<br>window begins,<br>FTCs are notified,<br>both FTC statuses<br>are Review<br>Pending                              | Approve                      | Approve                       | Approve                     | Approve                      | Approved          | 1-Jan          | 31-Jan             |
| 5-Dec                                                                      | Review<br>Pending     | Reviewed<br>& Updated | One FTC updates<br>to Reviewed &<br>Updated, Service<br>Chiefs still not<br>notified, since<br>other FTC has not<br>taken action | Blanked<br>out               | Blanked<br>out                | Blanked<br>out              | Blanked<br>out               | Approved          | 1-Jan          | 31-Jan             |
| 10-Dec                                                                     | Reviewed<br>& Updated | Reviewed<br>& Updated | Both FTCS have<br>taken action,<br>Service Chiefs and<br>Chiefs of Staff<br>notified                                             | Blanked<br>out               | Blanked<br>out                | Blanked<br>out              | Blanked<br>out               | Approved          | 1-Jan          | 31-Jan             |

Additional TSA views:

#### TMP 4.8.0 Release Notes

| **   | U.S. Department<br>of Veterans Affairs                                   | Telehealth /               | 4d ~            | TSAs    | >        | Si                 | andro)        |
|------|--------------------------------------------------------------------------|----------------------------|-----------------|---------|----------|--------------------|---------------|
| + NE | W 🛅 DELETE 🔻 🖘 EMAIL A LINK                                              | ▼ 🕑 RUN REPO               | DRT 🔻 🕅 E       | CEL TEM | PLATES 🔻 | ध्, export to ex   | CEL 👻 💼 IMPOF |
| -0   | <ul> <li>Active Facility Approva</li> </ul>                              | als ¥                      |                 |         |          |                    |               |
|      | System Views                                                             | ^                          |                 |         |          |                    |               |
|      | Active Facility Approvals                                                |                            | rovidor Facilit |         | l n      | ationt Facility    | School        |
|      | Automatically Approved Facility App<br>Inactive Facility Approvals       | provals                    | rovider Facilit | y       | P        |                    |               |
|      | System - for subgrid on Resource Pa                                      | ackage form                |                 |         |          |                    |               |
| - [  | TSAs Overdue for Review This Quart<br>TSAs Overdue for Review This Quart | ter - Hub<br>ter - Non-Hub | Ibany VAMC      |         | B        | attle Creek        | SURG          |
|      | TSAs Pending Review This Quarter -                                       | Hub                        | lbany VAMC      |         | S        | heridan VAMC       | TRNS          |
|      | TSAs Pending Review This Quarter -                                       | Non-Hub                    | lbany VAMC      |         | S        | heridan VAMC       | SURG          |
|      | TSAs Reviewed and Confirmed This                                         | Quarter - Hub              | attle Creek     |         | te       | est                | SURG          |
|      | TSAs Reviewed and Updated This Q                                         | uarter - Hub               | attle Creek     |         | te       | est                |               |
|      | TSAs Reviewed and Updated This Q                                         | uarter - Non               | attle Creek     |         | E        | astern Colorado HC | S             |

2.5.2 Scheduling Package Management – VVC Case

VVC scheduling packages now support addition of patient side resources (optional)

#### TMP 4.8.0 Release Notes

| ¼ Microsoft Dynamics CRM 🗸 📫   TELEHEALTH ADMI 🖌 Scheduling Packages   🗸 🛛 ALRG CVT - Pat HM,   🗸                              |               | Q     | Ę | ۵ | ?  |
|----------------------------------------------------------------------------------------------------|---------------|-------|---|---|----|
| 🕂 NEW 🔓 DEACTIVATE 🏛 DELETE 🎄 ASSIGN 😲 SHARE 🗢 EMAIL A LINK 🛞 RUN WORKFLOW 🚥                                                   |               |       | Ŷ | ¥ | яī |
| SCHEDULING PACKAGE : INFORMATION                                                                                               |               |       |   |   |    |
| ALRG CVT - Pat HM, Pro CB, Grp, Intra                                                                                          |               |       |   |   |    |
| Dataile Spacialty                                                                                                    |               |       |   |   | ^  |
| Provider Location Turo                                                                                                    |               |       |   |   | 1  |
| Patient Location Type VVC patient location Specially Sub-Type                                                                  |               |       |   |   |    |
| Available Telehealth Modality * Clinical Video Telehealth type Other Specialty Details +                                       |               |       |   |   |    |
| Group Appointment Yes Datient Sites now Specialty Operations Manual                                                            |               |       |   |   |    |
| Intra or Interfacility Alias                                                                                                   |               |       |   |   |    |
| If applicable, please indicate the Hub: Appointment Defaults                                                                   |               |       |   |   |    |
| Hub Appointment Length 30 minutes                                                                                              |               |       |   |   |    |
| Start Appointments Every 15 minutes                                                                                            |               |       |   |   |    |
| Provider Facility Carl Vinson VAMC                                                                                             |               |       |   |   |    |
| Patient Facility " Carl Vinson VAINC                                                                                           |               |       |   |   |    |
| Participating Sites                                                                                                    |               |       |   |   |    |
| Provider Sites Patient Sites                                                                                                   |               |       | 1 |   |    |
| + 🗉                                                                                                    |               | + 🗉   |   |   |    |
| TMP Site ↑         Facility         Location Type         Can Be Scheduled         Created         TMP Site ↑         Facility | Location Type | Can B |   |   |    |
| Albany, GA CBOC (557GB) Carl Vinson VAMC Provider Yes 11/ Bay Pines, FL VAMC (516) Bay Pines HCS                               | Patient       | Yes   |   |   |    |
|                                                                                                    |               | _     |   |   |    |
|                                                                                                    |               |       |   |   |    |
|                                                                                                    |               |       |   |   |    |
|                                                                                                    |               |       |   |   | ~  |
| Active                                                                                                    |               |       |   |   | H  |

### 2.5.3 Appointment screen – VVC case/Patient Side Resources

There is also a patient side resource checkbox when scheduling (optional). When this is selected, the user is required to enter a Patient Site instead of Provider site.

| Appointment : Information                                                          | Appointment                                   |                                          | Appointments | -  | Ϋ́, |
|------------------------------------------------------------------------------------|-----------------------------------------------|------------------------------------------|--------------|----|-----|
| - Confirm Scheduling P                                                             | New Appointme                                 | nt                                       |              |    |     |
| Consults     Find Available Times     Appointment Informa     Additional VMB Recip | Patient Search     Confirm Scheduling Package |                                          |              |    | ^   |
| – Vista Bookings<br>– Notes                                                        | Filter Criteria                               |                                          |              |    |     |
| L Details                                                                          | Туре                                          | Clinic Based  VA Video Connect           |              |    |     |
| Related                                                                            | Patient Site Resources Required               |                                          |              |    |     |
| 4 Common                                                                           | Group Appointment                             | IND Vies                                 |              |    |     |
| 🚯 Connections 🔷                                                                    | Patient Site *                                | 📠 Ukiah, CA CBOC (662DT)                 | 1            | 2  |     |
| Audit History                                                                      |                                               |                                          |              |    |     |
| Email Messages                                                                     | Specialty                                     | Cardiology                               |              | 2  |     |
| 🖫 Vista Integration Re                                                             | Specialty Sub-Type                            |                                          | 2            | 2  |     |
| Reserve Resources                                                                  | Provider                                      |                                          | 2            | J. |     |
| Patient Site Rooms                                                                 | Scheduling Package                            |                                          |              |    |     |
| Tasks Non-VA Emails                                                                | Scheduling Comments (Sent to VistA)           |                                          |              | 1  |     |
| B Group Patients                                                                   | Scheduling Package *                          | CARDIO CVT - Pat VVC, Pro CB, Ind, Intra |              | 2  | ~   |
| Resource Bookings                                                                  | Status Open                                   |                                          |              |    |     |

### 2.5.4 Appointment screen – Cancellation Remarks

| Save and New<br>Save and<br>Close<br>Save                                                                                                    | Add Cancel Appointment Complete Find Available Times Analytics Collaborate Pri                                                                                                    | Start Flow Word Templates - |
|----------------------------------------------------------------------------------------------------|----------------------------------------------------------------------------------------------------|-----------------------------|
| ppointment : Information<br>Patient Search<br>Confirm Scheduling P<br>Consults<br>Appointment Informa<br>Additional VMR Recip<br>Vista Bookings<br>Notes<br>Detaile                                                                     | Appointment Test Service  Patient Searce  Appointment  Cancel Patient Prompt user to select close status Filter Criteria                                                                    | Appointments                |
| Common                                                                                                    | Type Some content on the page has changed. Please Tip Group Appointmen Scheduling Error Add Cancel Ren Patient Site * Cancel Remarks (160 character maximum): CVT individual cancel remarks | harks                       |
| <ul> <li>Finegration Results</li> <li>Vista Integration Re</li> <li>Reserve Resources</li> <li>Patients</li> <li>Patient Site Rooms</li> <li>Tasks</li> <li>Non-VA Emails</li> <li>Group Patients</li> <li>Resource Bookings</li> </ul> | Specialty Specialty Sub-Type Provider Click to add comments Scheduling Pac Scheduling Comme Scheduling Package <u>Help Summary Next Cancel</u>                                              |                             |

#### User can enter cancellation remarks as part of the cancellation dialog:

For an individual appointment this is also shown on the main appointment screen once cancelled:

#### TMP 4.8.0 Release Notes

| Appointment : Information                                                                                                    | Appointment                                                         |                                                                                                    | Appointments • | •  | • |
|----------------------------------------------------------------------------------------------------|---------------------------------------------------------------------|----------------------------------------------------------------------------------------------------|----------------|----|---|
| - Confirm Scheduling P                                                                                                    | Test Service                                                        |                                                                                                    |                |    |   |
| <ul> <li>Consults</li> <li>Appointment Informa</li> <li>Additional VMR Recip</li> <li>Vista Bookings</li> <li>Notes</li> <li>Details</li> </ul> | Type<br>Group Appointment:<br>Telehealth Modality<br>Patient Site * | <ul> <li>Olinic Based</li> <li>VA Video Connect</li> <li>No</li> <li>Yes</li> <li>OVT</li> <li>SFT</li> <li>回 Ukiab. CA CBOC (662DT)</li> </ul> | o ات           | ^  |   |
| Deleted                                                                                                    |                                                                     |                                                                                                    |                |    |   |
| 4 Common                                                                                                    | Specialty                                                           | Test Service                                                                                                    | : @            |    |   |
| M Connections                                                                                                    | Specialty Sub-Type                                                  |                                                                                                    | Q              |    |   |
| 🖂 Email Messages                                                                                                    | Provider                                                            | Nunez, Mario                                                                                                    | Q              |    |   |
| 문급 Integration Results<br>모급 Vista Integration Re                                                                                               | Scheduling Package                                                  |                                                                                                    |                |    |   |
| Reserve Resources                                                                                                    | Scheduling Comments (Sent to VistA)                                 | CVT individual                                                                                                    |                | į. |   |
| Patients                                                                                                    | Scheduling Package *                                                | 🔂 TEST CVT - Pat CB, Pro CB, Ind, Intra                                                                                                    | 0              |    |   |
| Patient Site Rooms Tasks                                                                                                    | Cancellation Remarks                                                | CVT individual cancel remarks                                                                                                    |                |    |   |
| <ul> <li>Non-VA Emails</li> <li>Group Patients</li> <li>Resource Bookings</li> </ul>                                                            | Vista Login                                                         |                                                                                                    |                | ~  |   |
| Process Sessions     Sackground Proces                                                                                                    | Status Cance                                                        | led                                                                                                    |                |    |   |

Note for group appointments – the cancel remarks are on the Reserve Resource Level in order for the remarks to flow to VistA as part of the cancellation.

### 2.5.5 Appointment screen – RTC/Consults additional date filter:

### User can filter by date range when viewing RTCs/Consults to attach to an appointment for an individual.

| Appointment : Information                                                                                                    | Appointment                                     |         |                           |                           | App                                               | ointments                   | * | Ŷ |
|----------------------------------------------------------------------------------------------------|-------------------------------------------------|---------|---------------------------|---------------------------|---------------------------------------------------|-----------------------------|---|---|
| - Confirm Scheduling P                                                                                                    | New Appointment                                 |         |                           |                           |                                                   |                             |   |   |
| <ul> <li>Consults</li> <li>Find Available Times</li> <li>Appointment Informa</li> <li>Additional VMR Recip</li> <li>Vista Bookings</li> <li>Notes</li> <li>Details</li> </ul> | 4 Consulta                                      |         |                           |                           |                                                   |                             |   | ^ |
| Related<br>4 Common<br>Source Connections                                                                                                    | Consults           Refresh         Type Consult | Const   | alt Status Pending Resolu | tion V Date Range A       | ) Days Past +<br>) Days Past +<br>II (2yrs Past + | Future<br>Future<br>Future) | ^ |   |
|                                                                                                    | Title                                           | IEN     | Consult Created Date      | Clinically Indicated Date | Status                                            | Location                    |   |   |
| Email Messages                                                                                                    | Diabetic Teleretinal Imaging Cheyenne Cons      | 1158130 | 2/7/2020                  | 2/14/2020                 | Pending                                           | Provider                    |   |   |
| Vista Integration Re                                                                                                    | Diabetic Nurse Cons                             | 1158129 | 2/7/2020                  | 2/14/2020                 | Pending                                           | Provider                    |   |   |
| Reserve Resources                                                                                                    | Mental Health Mobile Outpt Cons                 | 1158125 | 12/27/2019                | 1/22/2020                 | Pending                                           | Provider                    |   |   |
| Se Patients                                                                                                    | Diabetic Retinopathy Surveillance Testing Cons  | 1158123 | 12/27/2019                | 1/1/2020                  | Active                                            | Provider                    |   |   |
| Patient Site Rooms                                                                                                    | Diabetic Retinopathy Surveillance Testing Cons  | 1158117 | 12/9/2019                 | 12/18/2019                | Active                                            | Provider                    |   |   |
| 🖉 Tasks                                                                                                    | Home Telehealth Enrollment Outpt Cons           | 1158115 | 12/9/2019                 | 12/18/2019                | Pending                                           | Provider                    | - |   |
| Log Non-VA Emails                                                                                                    | Tele-Pt-Ed-Ptsd Prevention Outpt Cons           | 1158113 | 12/9/2019                 | 12/25/2019                | Active                                            | Provider                    | ~ | ~ |

#### 2.5.10 Patient Technology Types Streamlined

#### The list of values for Patient Technology types have been streamlined/renamed: COTS Tablet, CVT Tablet => SIP Address

All related fields are now visible though not enterable depending on the selection (locked as read only). Please see the relationship details in the <u>11219</u> user story.

| PATIENT : INFORMATION<br>KATHLEEN, SOLOMON L. = | Last Name <sup>*</sup>                  | Last 4 SSN Identity Theft<br>6780 No |
|-------------------------------------------------|-----------------------------------------|--------------------------------------|
| Contact Information                             |                                         |                                      |
| Communication                                   |                                         |                                      |
| Mobile Phone         (777)777-7777              | Technology Type Pers Tablet SIP Address | onal Device<br>sued Device<br>Jevice |
| Business Phone                                  | Do not allow Emails 🔒 Allow             | v                                    |
|                                                 | Email * john.                           | smith4@va.gov                        |
|                                                 | Static VMR Link                         |                                      |

2.5.7 Resource Group Unique ID field increased to 30 character limit

#### User can now enter additional characters:

~

| Microsoft Dynamics CRM                        | 🗸 🏦   RESOURCES 🗸 🗌         | TMP Resource Grou   🗸         | : Paired Resource Gr. | •             | 🕀 Create           | Q | F          | ø            | ?  |
|-----------------------------------------------|-----------------------------|-------------------------------|-----------------------|---------------|--------------------|---|------------|--------------|----|
| 🕂 NEW 🗋 DEACTIVATE 🏛 DEI                      | .ete 🏜 Assign 📿 share 🗬     | P EMAIL A LINK 🛛 👶 RUN WOR    | KFLOW ***             |               |                    |   | $\uparrow$ | $\mathbf{V}$ | яī |
| TMP RESOURCE GROUP : INFORM<br>: Paired Resou | ation<br>urce Group @       | 442                           |                       |               |                    |   |            |              |    |
| General                                       |                             |                               |                       |               |                    |   |            |              |    |
| Type *                                        | Paired Resource Group       |                               | TMP Site*             | 🔒 Cheyenn     | e, WY VAMC (442)   |   |            |              |    |
| Unique ID                                     |                             |                               |                       |               |                    |   |            |              |    |
| Location +                                    |                             |                               |                       |               |                    |   |            |              |    |
|                                               | $\square$                   |                               |                       |               |                    |   |            |              |    |
|                                               |                             |                               |                       |               |                    |   | 9          | +            |    |
| Resource 🛧                                    | Type (Resource)             | Resource Group                |                       | Resource Name | Created On         |   |            |              |    |
|                                               |                             | : Paired Resource Group @ 442 |                       | Choi, Janice  | 12/20/2018 4:40 PM |   |            |              |    |
| CHY HT MONTHLY MONITOR-X @ C                  | heyenne, WY VA Vista Clinic | : Paired Resource Group @ 442 |                       |               | 12/20/2018 4:42 PM |   |            |              |    |

#### 2.5.8 Account 90 Day Report

This report was enhanced to show Disabled as well as Active users. The User Type in the output was also fixed.

| Start Date   | 3/25/2020 2:54:42 P    | М         |              |   | End Date | All                | μ |        |             | View Report |
|--------------|------------------------|-----------|--------------|---|----------|--------------------|---|--------|-------------|-------------|
| Facility Nar | ne 01_3328 Approve sli | r,01_3328 | 8 Denial slr | ~ | Active   | Active<br>Disabled |   |        |             |             |
| ⊲ <          | 1 of 1 >               | Þ١        | Ö            | © | 100%     | ~                  |   | e<br>e | Find   Next |             |

| Full Name :              | Cast Login ≎<br>Date | Disable Date 💲 | Active   | VISN ‡             | Facility<br>Name        | Туре                      | Email                              |
|--------------------------|----------------------|----------------|----------|--------------------|-------------------------|---------------------------|------------------------------------|
| Alexander, Paul          | 02/06/2020           | 05/06/2020     | Disabled | VISN 05            | VA Maryland<br>HCS      | Other                     | Paul.AlexanderIII@va.gov           |
| Gonzalez, Arturo         | 01/15/2020           | 04/14/2020     | Disabled | dvagov-tmp-<br>qa4 | Test Facility<br>ABC    | Other                     | Arturo.Gonzalez3@va.gov            |
| Mata, Samson             | 01/23/2020           | 04/22/2020     | Disabled | VISN 19            | Eastern<br>Colorado HCS | Other                     | Samson.Mata@va.gov                 |
| Persick, Kevin           | 02/27/2020           | 05/27/2020     | Disabled | dvagov-tmp-<br>qa4 | Test Facility<br>ABC    | Clinician/Provider        | Kevin.Persick@va.gov               |
| Vokach-brodsky, Alastair | 02/06/2020           | 05/06/2020     | Disabled | VISN 05            | VA Maryland<br>HCS      | Clinical Service<br>Chief | Alastair.Vokach-<br>Brodsky@va.gov |
| Total                    |                      |                |          |                    |                         |                           | 5                                  |